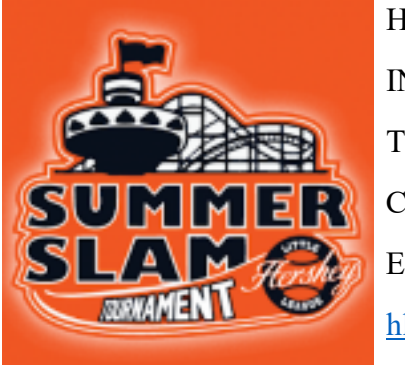

HERSHEY SUMMER SLAM 2025 INFORMATION AND TOURNAMENT RULES TOURNAMENT DIRECTOR – ALI AUDI CELL – 814-883-9759 EMAIL – <u>hersheyllboard1982@gmail.com</u> hllsummerslam@gmail.com

## REGISTERING PLAYERS INTO HERSHEY'S SPORTSCONNECT SITE

Our goal is to eliminate some of the administrative tasks that coaches often have to handle prior to a tournament, so they can just focus on the task at hand – getting kids ready to play ball. To that end, we would like to have all of the players registered on the site so that any issues with birthdates, home addresses or rec league affiliation can be handled prior to the tournament.

Your coach or league admin has already registered through the site. To invite players onto the team, go to hersheylittleleague.net and find "Team Central" on the banner. Click that, then click "Team Directory" in the drop down menu.

| HOME        | ABOUT US | RE | GISTRATION INFO | TEAM CEN | TRAL | CALENDAR             | SUMMER SLAM |
|-------------|----------|----|-----------------|----------|------|----------------------|-------------|
| SPONSORSHIP |          |    | TEAM STORE      |          |      | COACHING INFORMATION |             |

You can then sort by Program (2025 Summer Slam) and division to find your team. Once you find your team, click on the "Roster" option.

| Team                         |                             | Program            | Division |
|------------------------------|-----------------------------|--------------------|----------|
|                              | Search                      | 2025 Summer Slam 🗸 | 8U ~     |
| Team Home Roster<br>Calendar | Camp Hill Little<br>League  | 2025 Summer Slam   | 80       |
| Team Home Roster<br>Calendar | Elizabethtown 8U            | 2025 Summer Slam   | 80       |
| Team Home Roster<br>Calendar | Hershey All Star<br>Blue 8U | 2025 Summer Slam   | 8U       |
| Team Home Roster<br>Calendar | Linglestown 8U<br>All Stars | 2025 Summer Slam   | 8U       |
| Team Home Roster             | Palmyra 8U                  | 2025 Summer Slam   | 80       |

At the top of the Page, under the banner picture, there is a blue button on the left that is called "Manage Roster Invites"

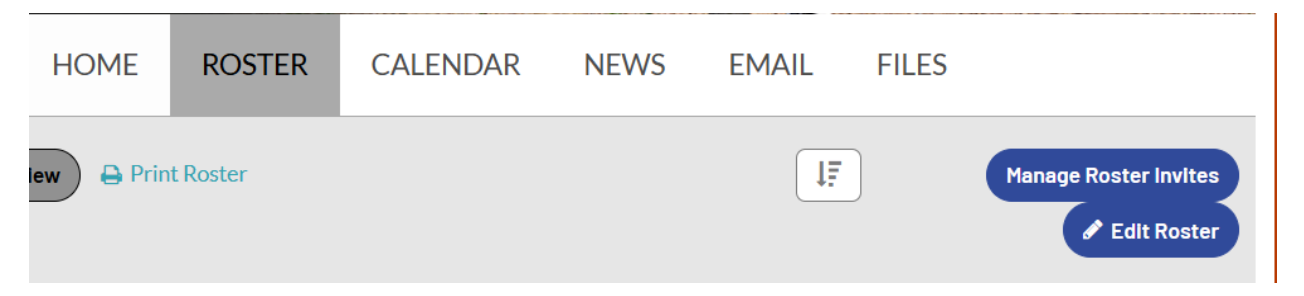

Enter the email address of the kids (their parents) into the Invite Players box. Separate each email address with a semicolon (";"). When all of the emails are entered, hit the blue "Send Invite" button at the bottom.

If you want to invite coaches to sign into the team, you can scroll down and repeat the same process. MAKE SURE YOU HIT "Send Invite" ON BOTH THE PLAYER INVITE SECTION AND THE COACH INVITE SECTION. EACH INVITE IS SEPARATE.

Players/Coaches will then be sent an email with a link to register onto the team. The site will ask for a League Name, Coach's name and League address information. Make sure they enter your League Name; the league address and other things are not as important. They will then be entered onto the team and that can be imported into GameChanger.

## IMPORTING TEAM INTO GAMECHANGER

The SportsConnect website integrates into GameChanger on a one-way basis; i.e. information entered into SportsConnect will update into GC, but information in GC will not update into the Website. Little League International required us to use SportsConnect this year for our Rec. registration, so we are experimenting with their tournament settings and connection with GameChanger to see if this is a system that we can use moving forward. Official scores should still be submitted to the registration tent/concession stand after each game (and texted to 814-883-9759, if I am not there). Official standings will be kept by hand, until we can confirm that the SportsConnect/GameChanger integration works properly.

A coach registered to the team must use the same email used on SportsConnect (our website) to sign into GameChanger. In the upper right-hand corner, click on the plus sign ("+") to add teams. Choose the "Import Sports Connect" option. Any teams associated with your email address will show up. Choose your Summer Slam team.

Once teams are registered, we will then create a tournament in the App and invite all of the teams in. We will attempt to enter scores into both the website and the App and have the standings and scores matchup. This will likely be a work in progress until we confirm that the App does what it is supposed to do.